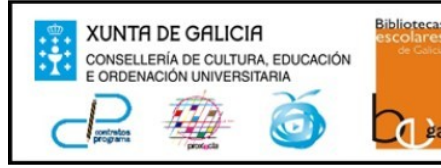

Sineiro – Vilariño 36633 Cambados Teléfono: 886151188 ceip.enrique.barreiro@edu.xunta.es

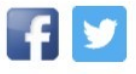

## Como entrar na aula virtual?

#### 1. Entramos na páxina web do noso cole.

<u>http://www.edu.xunta.gal/centros/</u> <u>ceipenriquebarreiro/</u>

### 2. Clicamos na aula virtual.

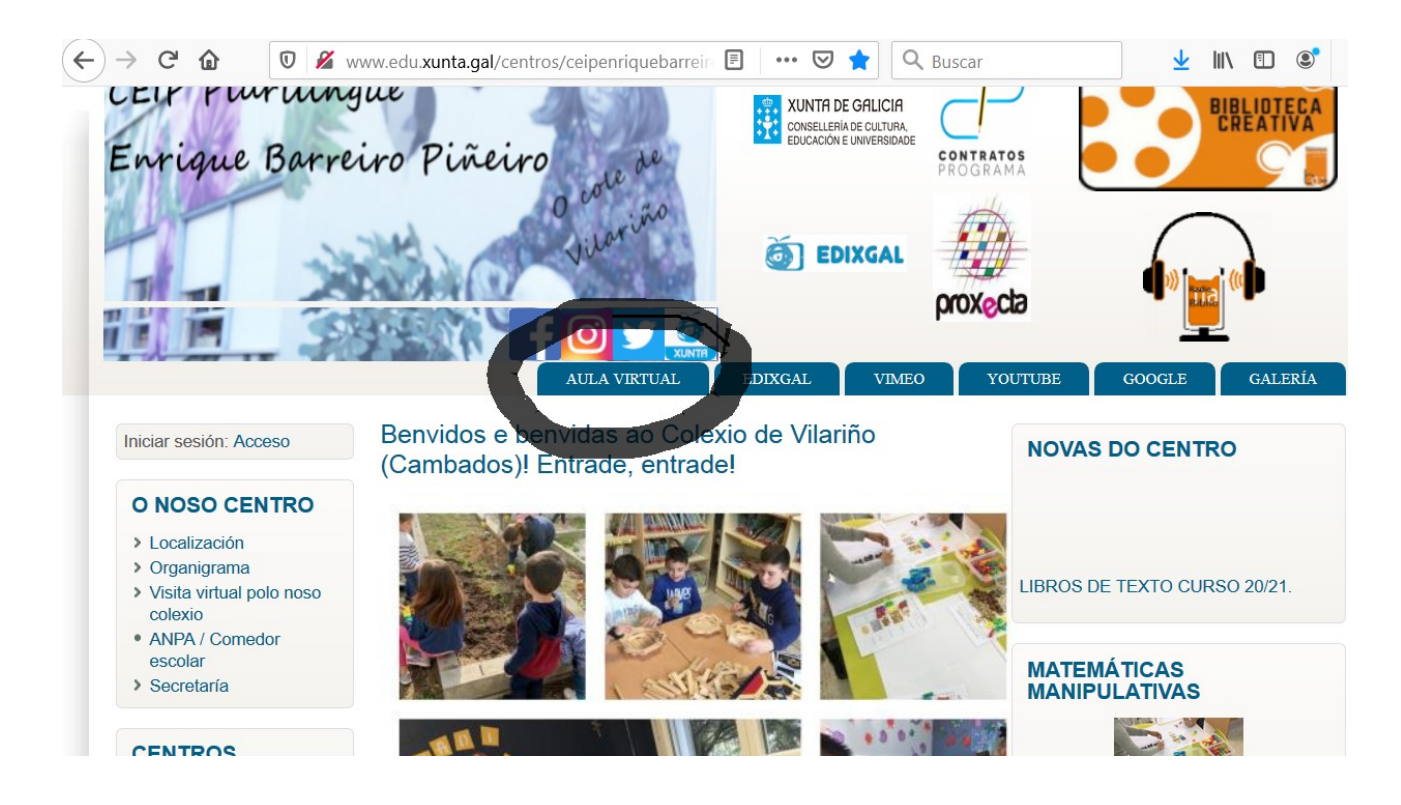

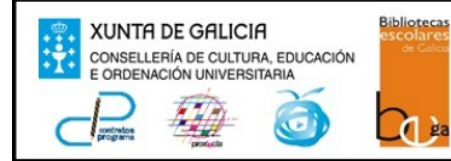

#### C.E.I.P. PLURILINGÜE ENRIQUE BARREIRO PIÑEIRO

Sineiro – Vilariño 36633 Cambados Teléfono: 886151188 ceip.enrique.barreiro@edu.xunta.es

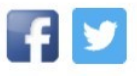

# 3. Dentro da aula virtual, clicamos no curso correspondente.

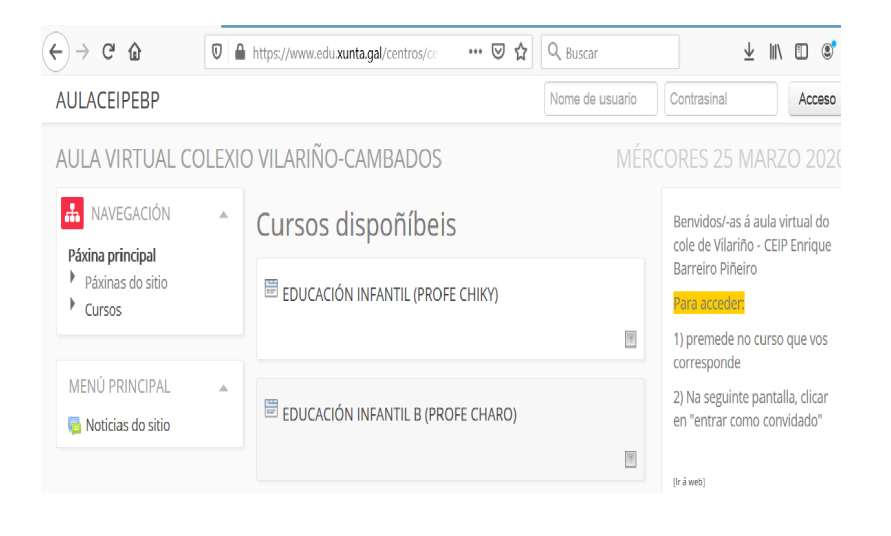

- 4. Unha vez no noso curso, introducimos:
  - Nome de usuario (se non o coñeces chama ao centro e dámoscho)
  - **Contrasinal:changeme** (despois de entrar por primeira vez, debes cambiar o contrasinal)

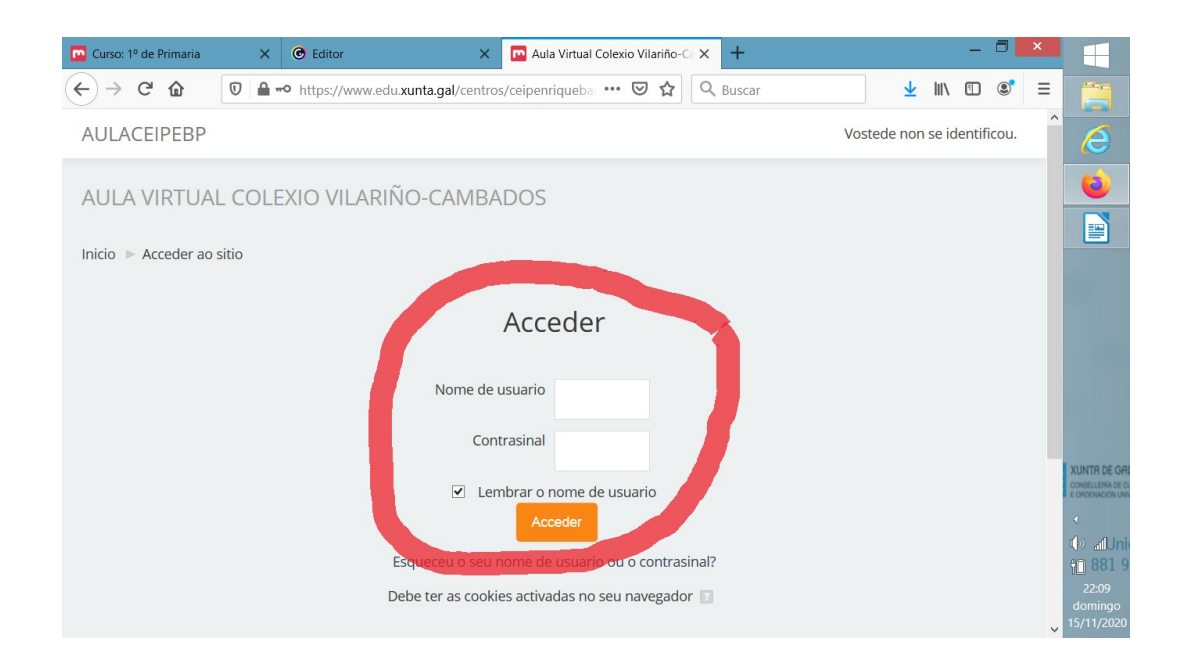

5. Dentro de cada curso se irán colgando as tarefas por semanas e materias.